# Ghid de utilizare

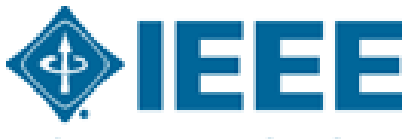

Advancing Technology for Humanity

## Pagina principală

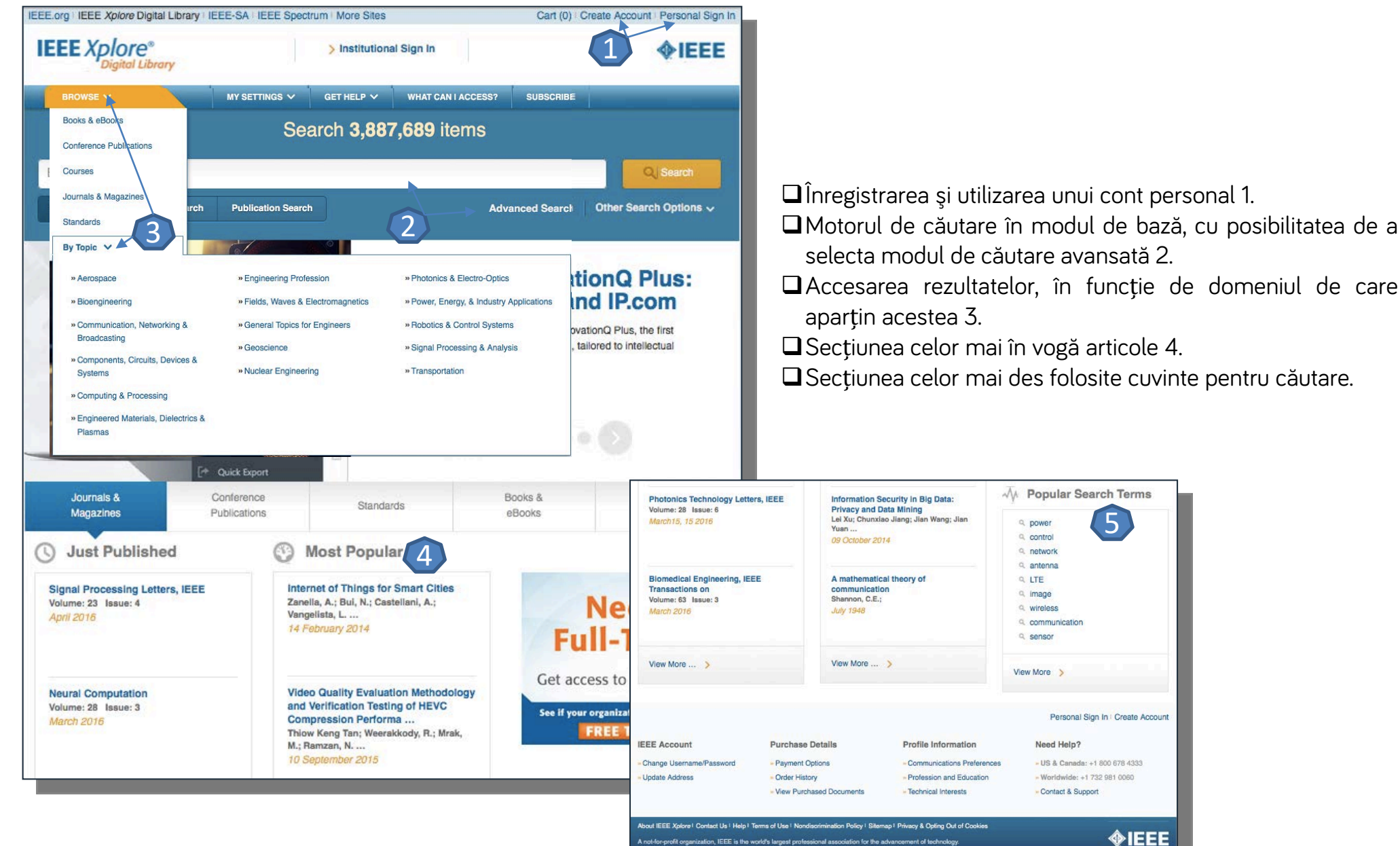

© Copyright 2016 IEEE - All rights reserved. Use of this web site signifies your agreement to the terms and con

#### Căutare avansată

| <ul> <li>Advanced Keyword/Prozes</li> <li>Connant of Search Load Process</li> <li>Search Full conductor updates</li> <li>Connant of Advanced Load Process</li> <li>Search Load Process</li> <li>Search Load Process</li> <l< th=""><th>Advanced Search Options</th><th>LEARN MORE ABOUT</th></l<></ul>                                                                                                    | Advanced Search Options                                             | LEARN MORE ABOUT                                                  |
|----------------------------------------------------------------------------------------------------|---------------------------------------------------------------------|-------------------------------------------------------------------|
| <ul> <li>• CURRENT PRESENT</li> <li>• CONTENT FILES</li> <li>• CONTENT FILES</li> <li>• CONTENT FILES</li> <li>• CONTENT FILES</li> <li>• CONTENT FILES</li> <li>• CONTENT FILES</li> <li>• CONTENT FILES</li> <li>• CONTENT FILES</li> <li>• CONTENT FILES</li> <li>• CONTENT FILES</li> <li>• CONTENT FILES</li> <li>• CONTENT FILES</li> <li>• Content files</li> <li>• Content files</li> <li>• Content</li></ul>                                                                                                    | Advanced Keyword/Phrases Command Search Citation Search Preferences | Data Fields >     Scoreb Examples a                               |
| <pre>straining to influet updated proteoment. Search : @ Metadata Only `Pull Text &amp; Metadata Only `Pull Text &amp; Metadata Only `Pul</pre> | ENTER KEYWORDS OR PHRASES, SELECT FIELDS, AND SELECT OPERATORS      | <ul> <li>Search Examples »</li> <li>Search Operators »</li> </ul> |
| Search : @ Metadata Only `Full Text & Metadata Only ``                                                                                                    | Note: Refresh page to reflect updated preferences.                  | Search Guidelines »                                               |
| in Metadata Only     AND     in Metadata Only     Image: Content of Letter     • Ald Results     • OPULSHER     • PUBLISHER     Beturn Results from     Image: Content of Letter     • Ald Results     • Opulsher     • PUBLISHER     Beturn Results from     Image: Content of Content of Cont                                                                                                    | Search: O Metadata Only 🔿 Full Text & Metadata 🐵                    |                                                                   |
| AND   In   Metadata Only   Image: Standard Society   MD   Image: Standard Society   MI   Mathewater   Image: Standard Society   Image: Standard Society                                                                                                    | in Metadata Only                                                    |                                                                   |
| AND     AND     In     Metadata Only     AND     In     Metadata Only     Im     Metadata Only     Im     Metadata Only     Im     Metadata Only     Metadata Only     Im     Metadata Only     Im     Metadata Only     Im     Metadata Only     Im     Metadata Only     Im     Metadata Only     Im     Metadata Only     Im     Metadata Only     Im     Metadata Only     Im     Metadata Only     Im     Metadata Only     Im     Metadata Only     Im     Im     Im     Im     Im     Im     Im     Im     Im     Im     Im     Im     Im     Im     Im     Im     Im     Im     Im <                                                                                                    |                                                                     |                                                                   |
| AND in Metadata Only     Image: Content Future     Image: Content Future     Image: Content Lipdate (02/15/2016)     Image: Content Lipdate (02/15/2016)     Image: Content Lipdate (02/15/2016)     Image: Content Lipdate (02/15/2016)     Image: Content Lipdate (02/15/2016)     Image: Content Lipdate (02/15/2016)     Image: Content Lipdate (02/15/2016)     Image: Content Lipdate (02/15/2016) <t< th=""><th></th><th></th></t<>                                                                                                    |                                                                     |                                                                   |
| Add NewLite      Reset All      GARCH      Add NewLite      Reset All      GARCH      Add NewLite      Add NewLite      Reset All      GARCH      Add NewLite      Add NewLite      Add NewL                                                                                                    | AND 🗧 in Metadata Only 🗘 🎦                                          |                                                                   |
| • Add NewLine Exert AL     • CONTENT FILTER     • Al Results     • Open Access     • PUBLISHER     Return Results from   • EFE(3,593,983)   • Al Catabi-Lucent(6,313)   • ETE(20,484)   • BIAI(2,251)   • MiTP(24,378)   • OTIP(24,049)   • MITP(22,391)   • ONTENT TYPES   • Contenence Publications (2,744,079)   • Barly Access Articles (12,175)   • Books & eBooks (28,414)   • Courses (427)     • PUBLICATION YEAR   • Specify Year Range   • Ard Available Years     • Al Available Years                                                                                                    | X                                                                   |                                                                   |
| CONTENT FLIER      Al Results     Open Access      PUBLISHER      Return Results from     EEE(3,593,963)                                                                                                    | + Add New Line Reset Al SEARCH                                      |                                                                   |
| All Results         Open Access         - PUBLISHER         Return Results from         IEEE(3,593,963)       . Alcatel-Lucent(6,313)         IET(220,484)       . BIAI(2,851)         SMPTE(24,378)       . TUP(2,404)         MITP(22,931)       . Morgan & Claypool(684)         OVDE(7,192)       . CSEE(54)         BM(6,322)       . CSEE(54)         - Contrent TYPES       . Courses (427)         - Journals & Magazines (1,095,425)       . Standards (7,136)         Books & eBooks (28,414)       . Courses (427)         - PUBLICATION YEAR       . Search latest content update (02/15/2016)         - Specify Year Range       From: All                                                                                                    | * CONTENT FILTER                                                    |                                                                   |
| Open Access         • PUBLISHER         Return Results from         I=EEE(3,593,963)       Alcatel-Lucent(6,313)         I=ET(22,444)       BIA(2,851)         SMPTE(24,378)       TUP(2,404)         MITP(22,931)       Morgan & Claypool(684)         VDE(7,192)       CSEE(54)         IBM(6,322)       Conference Publications (2,744,079)         • CONTENT TYPES       Ocnference Publications (2,744,079)         Books & eBooks (28,414)       Courses (427)         • PUBLICATION YEAR       Ocnses (427)         • All Available Years       Image: All Available Years                                                                                                    | O All Results                                                       |                                                                   |
| - PUBLISHER         Return Results from            [EEE(3,693,963)         ] Alcatel-Lucent(6,313)         ] [ET(220,484)         ] BIA(2,851)         ] SMPTE(24,378)         ] UP(2,404)         [MITP(22,931)         ] Morgan & Claypool(684)         ] VDE(7,192)         ] CSEE(54)         ] BM(6,322)             • CONTENT TYPES         [Onderence Publications (2,744,079)         ] Early Access Articles (12,175)         ] Journals & Magazines (1,095,425)         ] Standards (7,138)         [Ourses (427)         [Ourses (427)                                                                                                    | Open Access                                                         |                                                                   |
| Return Results from         IEEE(3,593,963)       Alcatel-Lucent(6,313)         IET(220,484)       BIA(2,851)         SMPTE(24,378)       TUP(2,404)         MITP(22,931)       Morgan & Claypool(684)         VDE(7,192)       CSEE(54)         IBM(6,322)         • CONTENT TYPES         Conference Publications (2,744,079)       Early Access Articles (12,175)         Journals & Magazines (1,095,425)       Standards (7,136)         Books & eBooks (28,414)       Courses (427)         • PUBLICATION YEAR       Ourses (427)         • All Available Years       To: Present ©         • All Available Years       Double Years                                                                                                    | - PUBLISHER                                                         |                                                                   |
| IEEE(3,593,963)       Alcatel-Lucent(6,313)         IET(220,484)       BIAI(2,851)         SMPTE(24,378)       TUP(2,404)         MITP(22,931)       Morgan & Claypool(684)         VDE(7,192)       CSEE(54)         IBM(6,322)             * CONTENT TYPES             Conference Publications (2,744,079)       Early Access Articles (12,175)         Journals & Magazines (1,095,425)       Standards (7,136)         Books & eBocks (28,414)       Courses (427)             * PUBLICATION YEAR <ul> <li>All Available Years</li> <li>All Available Years</li> <li>Stanch</li> </ul>                                                                                                    | Return Results from                                                 |                                                                   |
| IET(220,484)       BIAI(2,851)         SMPTE(24,378)       TUP(2,404)         MITP(22,931)       Morgan & Claypool(684)         VDE(7,192)       CSEE(54)         IBM(6,322)             * CONTENT TYPES             Conference Publications (2,744,079)         Bandy Access Articles (12,175)         Journals & Magazines (1,095,425)         Standards (7,136)         Books & eBooks (28,414)         Courses (427)             * PUBLICATION YEAR             Search latest content update (02/15/2016)         Specify Year Range       From: All         All Available Years    SEARCH                                                                                                    | □ IEEE(3,593,963) □ Alcatel-Lucent(6,313)                           |                                                                   |
| SMPTE(24,378)       TUP(2,404)         MITP(22,931)       Morgan & Claypool(684)         VDE(7,192)       CSEE(54)         IBM(6,322)         • CONTENT TYPES         Conference Publications (2,744,079)       Early Access Articles (12,175)         Journals & Magazines (1,095,425)       Standards (7,136)         Books & eBooks (28,414)       Courses (427)         • PUBLICATION YEAR       Search latest content update (02/15/2016)         Specify Year Range       From: All         • All Available Years       Courses (427)                                                                                                    | □ IET(220,484)                                                      |                                                                   |
| MITP(22,931)       Morgan & Claypool(684)         VDE(7,192)       CSEE(54)         IBM(6,322)         • CONTENT TYPES         • Conference Publications (2,744,079)       Early Access Articles (12,175)         • Journals & Magazines (1,095,425)       Standards (7,136)         Books & eBooks (28,414)       Courses (427)         • PUBLICATION YEAR       Search latest content update (02/15/2016)         • Specify Year Range       From: All         • All Available Years       Image: All Available Years                                                                                                    | SMPTE(24,378)     TUP(2,404)                                        |                                                                   |
| CONTENT TYPES Conference Publications (2,744,079) Courses Articles (12,175) Journals & Magazines (1,095,425) Standards (7,136) Books & eBooks (28,414) Courses (427)  FUBLICATION YEAR Search latest content update (02/15/2016) Specify Year Range From: All © To: Present © All Available Years                                                                                                    | MITP(22,931)  Morgan & Claypool(684)                                |                                                                   |
| BM(6,322)      CONTENT TYPES      Conference Publications (2,744,079) Early Access Articles (12,175)     Journals & Magazines (1,095,425) Standards (7,136)     Books & eBooks (28,414) Courses (427)      PUBLICATION YEAR      Search latest content update (02/15/2016)     Specily Year Range From: All © To: Present ©     All Available Years      EARCH                                                                                                    | □ VDE(7,192) □ CSEE(54)                                             |                                                                   |
| CONTENT TYPES      Conference Publications (2,744,079) Early Access Articles (12,175)     Journals & Magazines (1,095,425) Standards (7,136)     Books & eBooks (28,414) Courses (427)      PUBLICATION YEAR      Search latest content update (02/15/2016)     Specify Year Range From: All © To: Present ©     All Available Years      SEARCH                                                                                                    | □ IBM(6,322)                                                        |                                                                   |
| Conference Publications (2,744,079) Caurada & Magazines (1,095,425) Courses Articles (12,175) Courses (427)  PUBLICATION YEAR  Search latest content update (02/15/2016) Specify Year Range From: All © To: Present © All Available Years  SEARCH                                                                                                    | · CONTENT TYPES                                                     |                                                                   |
| Journals & Magazines (1,095,425) Standards (7,136)     Books & eBooks (28,414) Courses (427)      PUBLICATION YEAR     Search latest content update (02/15/2016)     Specify Year Range From: All © To: Present ©     All Available Years     SEARCH                                                                                                    | Conference Publications (2,744,079) Early Access Articles (12,175)  |                                                                   |
| Books & eBooks (28,414)     Courses (427)      PUBLICATION YEAR     Search latest content update (02/15/2016)     Specify Year Range From: All © To: Present ©     All Available Years     SEARCH                                                                                                    | Journals & Magazines (1,095,425)     Standards (7,136)              |                                                                   |
| PUBLICATION YEAR     Search latest content update (02/15/2016)     Specify Year Range From: All © To: Present ©     All Available Years     SEARCH                                                                                                    | Books & eBooks (28,414)     Courses (427)                           |                                                                   |
| Search latest content update (02/15/2016) Specify Year Range From: All C To: Present C All Available Years                                                                                                    | - PUBLICATION YEAR                                                  |                                                                   |
| Specify Year Range From: All  To: Present  SEARCH                                                                                                    | <ul> <li>Search latest content update (02/15/2016)</li> </ul>       |                                                                   |
| All Available Years  SEARCH                                                                                                    | 🔿 Specify Year Range From: All 😋 To: Present 😋                      |                                                                   |
| SEARCH                                                                                                    | All Available Years                                                 |                                                                   |
|                                                                                                    | SEARCH                                                              |                                                                   |
|                                                                                                    |                                                                     |                                                                   |

- Motorul de căutare avansată permite căutarea de documente, în funcție de diferite criterii. Pentru început, se vor completa câmpurile destinate cuvintelor-cheie, se vor crea legături între ele prin operatori logici, iar apoi se va selecta unul dintre criteriile după care se va face căutarea.
- Pentru a rafina căutarea, se va selecta şi un interval temporal 1 sau tipul de document dorit 2.
- Sus, în colțul din partea dreaptă, există și alte sugestii de căutare 3.

## Lista de rezultate

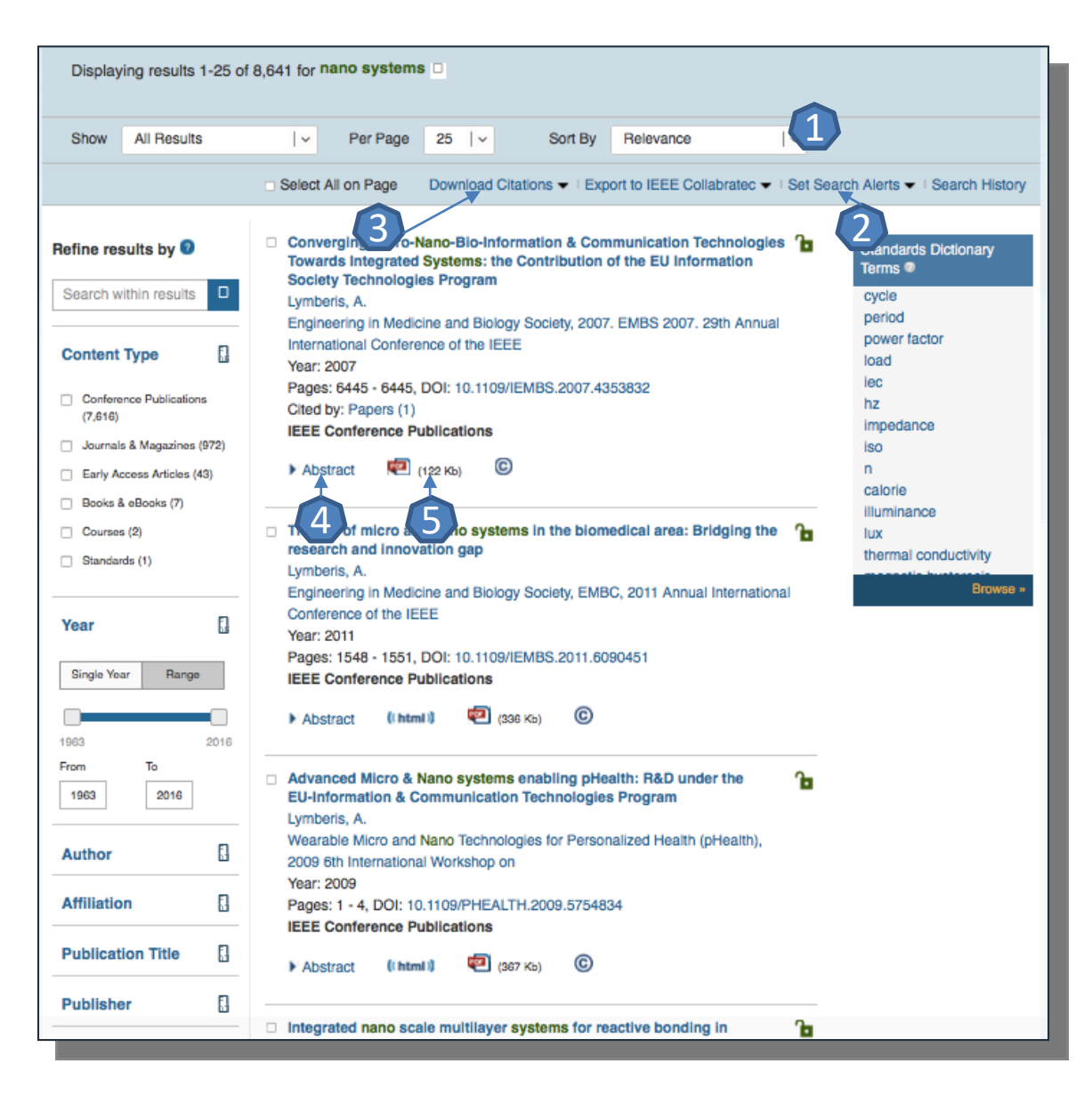

Rezultatele căutării pot fi sortate după diferite criterii
 1. Pentru căutarea obținută, se poate crea o alertă 2.
 Prin selectarea articolelor de interes, se pot exporta totodată si referintele aferente lor 3.

- Pentru fiecare rezultat, se poate previzualiza rezumatul 4 sau se poate accesa textul integral 5 (în format PDF).
- În lista de rezultate se vor regăsi, evidențiate cu verde, cuvintele-cheie căutate, iar în dreptul fiecărui rezultat va fi afişat un indicator, cu următoarele semnificații:

8

Դ

#### Pagina dedicată articolului

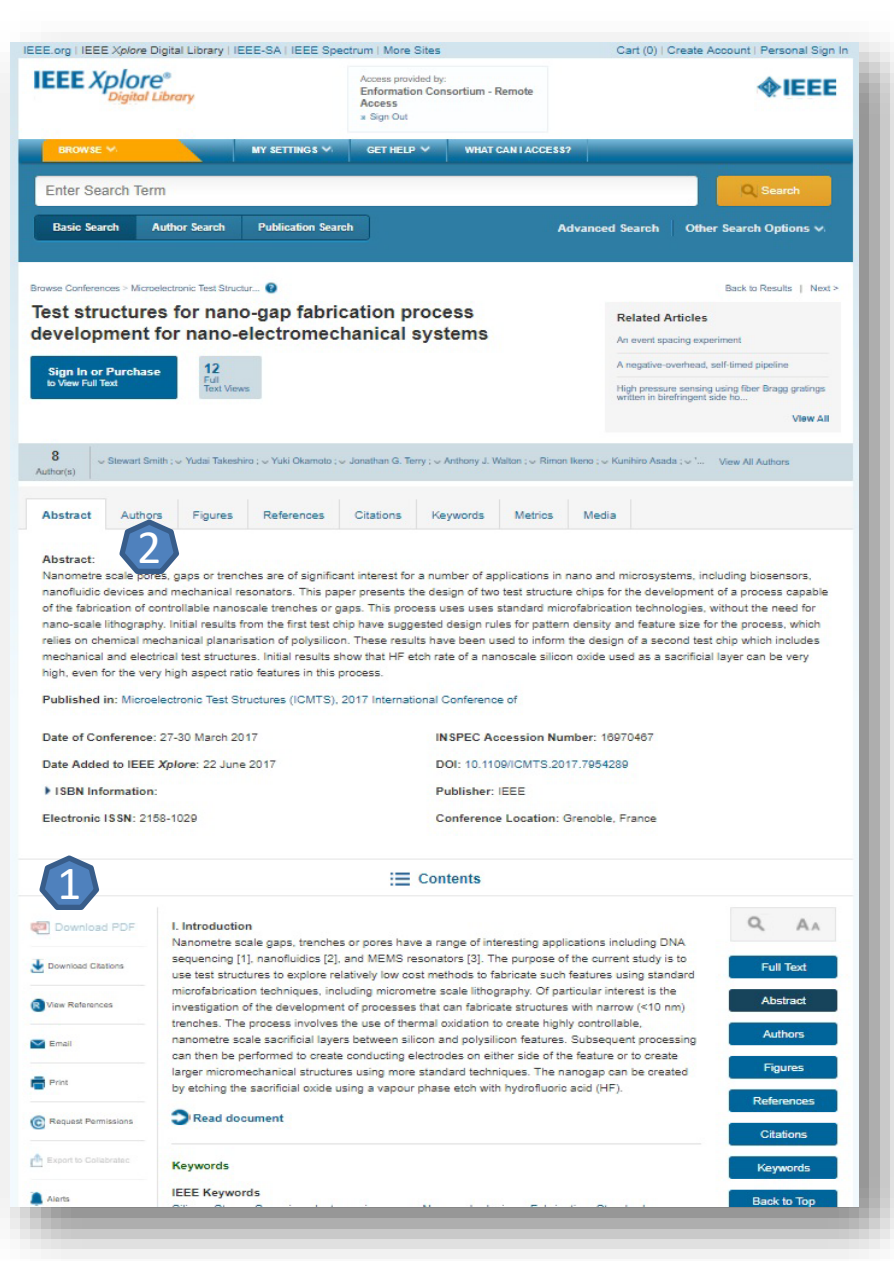

De pe pagina de rezultate, printr-un **click** pe titlul unui articol, se va ajunge la pagina dedicată acestuia.

- Accesul la articolul integral, în format PDF 1.
- Exportul referinței, în format BibTEX, Endnote, RefWorks 2.

## Creare cont personal

Pentru a beneficia de posibilitatea urmăririi parcursurilor de căutare sau de crearea unui profil de cercetător IEEE, trebuie activat un cont personal, din tab-ul "Create Account" 1. La apariția casetei, se selectează "Create Account" 2 și se completează formularul 3. Completarea formularului trebuie finalizată prin apăsarea butonului "Create Account", iar astfel contul personal devine activ 4.

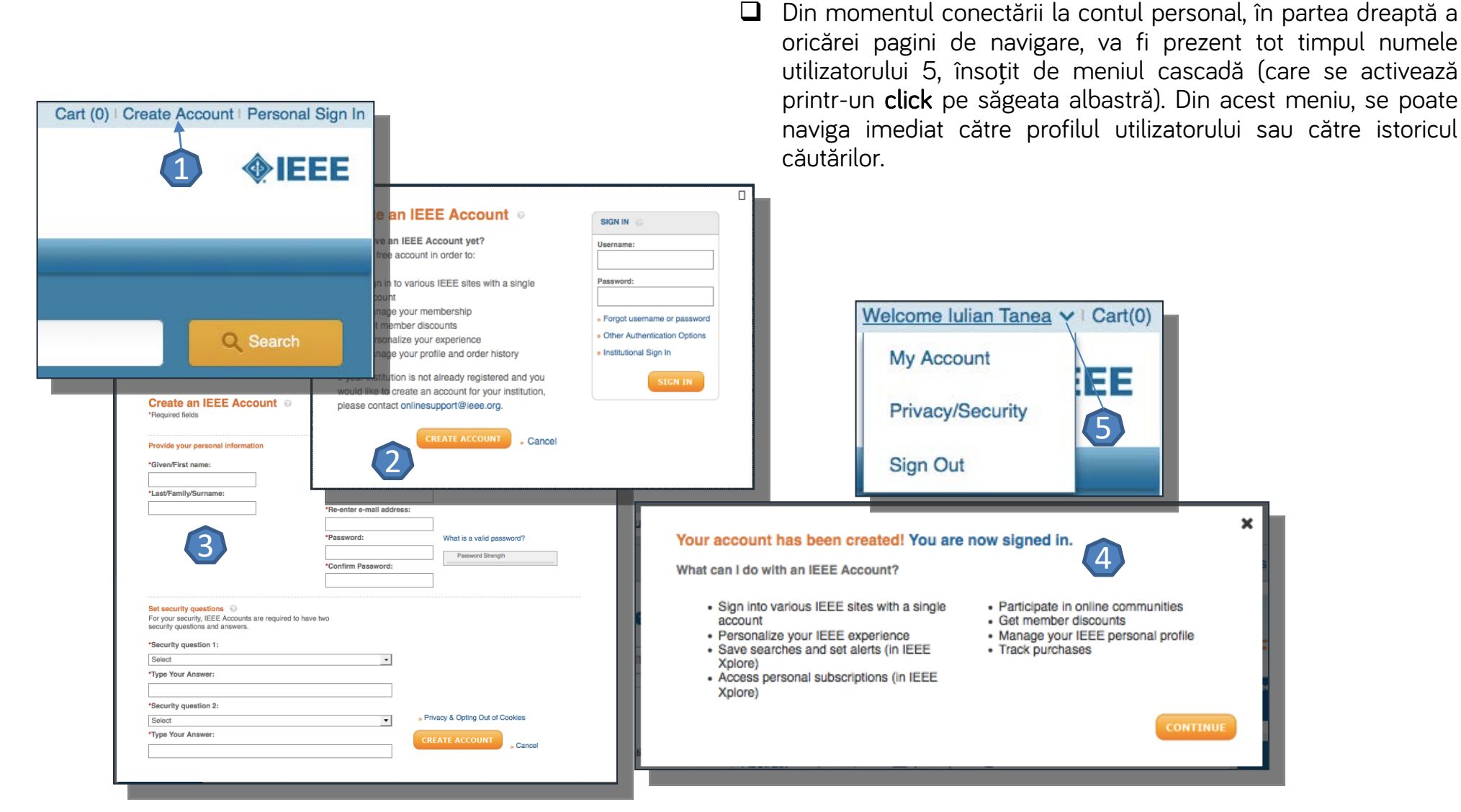